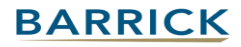

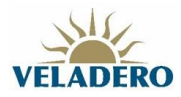

## Solicitar llamada de soporte técnico de ARIBA

1. Hacer click en el signo de interrogación arriba a la derecha y luego elija "Centro de Ayuda"

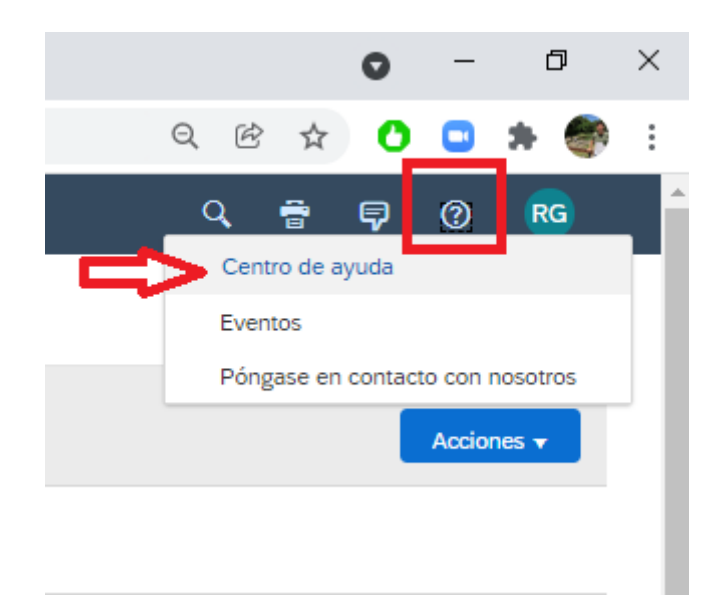

2. Se abrirá una nueva ventana, en donde deberá elegir "Pongasé en Contacto con Nosotros"

| M Help Center Inicio - Google Chrome                                                                                                    | -             |   | × |
|----------------------------------------------------------------------------------------------------|---------------|---|---|
| helpcenter.ariba.com/index.html?sap-language=es                                                                                                    |               |   |   |
|                                                                                                    |               | 8 |   |
| Inicio Aprendizaje Póngase en contacto con nosotros                                                                                                    |               |   |   |
| ¿En qué podemos ayudarle?                                                                                                    |               |   |   |
| Busque artículos, documentación y tutoriales de la base de conocimientos.                                                                                                    | a .           |   |   |
| Probar "cancelar orden", "enviar notificaciones por correo electrónico", "autorización de                                                                                                    | usuario"      |   |   |
|                                                                                                    |               |   |   |
| Temas que le recomendamos                                                                                                    |               |   |   |
| Procurement operations desk for sourcing solutions                                                                                                    |               |   |   |
| Guías de usuario How to use the procurement operations desk to assign sourcing tasks to users and to view tasks for multiple<br>sourcing projects, events, and requests from a single dashboard view. | Documentación | > |   |
| Nueva prestación                                                                                                    | Documentación |   |   |
| 20 oct. 2021                                                                                                    |               |   |   |
| Guía de gestión de eventos                                                                                                    |               |   |   |
| Guías de usuario Cómo crear y gestionar eventos de SAP Ariba Sourcing.                                                                                                    |               | > |   |
| Evento de sourcing                                                                                                    | Documentación |   |   |
| 20 oct. 2021                                                                                                    |               |   |   |

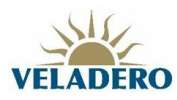

## 3. Luego elegir "Solicitar asistencia inmediata"

| <u></u> ∧ ⊦                            | lelp Center Póngase en contacto co                            | on nosotros - Google Chrome                                                      |                                                         |         | -  |   | × |
|----------------------------------------|---------------------------------------------------------------|----------------------------------------------------------------------------------|---------------------------------------------------------|---------|----|---|---|
|                                        | helpcenter.ariba.com/index.ht                                 | tml?sap-language=es#/help                                                        |                                                         |         |    |   |   |
|                                        | Help Center P                                                 | óngase en contacto con nosotros                                                  |                                                         |         |    | 8 |   |
|                                        | Inicio Aprendizaje                                            | Póngase en contacto con nosotros                                                 |                                                         |         |    |   |   |
| 1. ¿Está realizando algún seguimiento? |                                                               |                                                                                  |                                                         |         |    |   |   |
|                                        | Solicitud de servicio 0020                                    | 028376600003844572021                                                            | Creado el                                               | Estatus |    |   |   |
|                                        | Ayuda con la finalización de                                  | e eventos próximamente                                                           | 23 nov. 2021 13:14                                      | Abierto |    |   |   |
|                                        | 2. ¿Nuevo problema? Empiece aquí para encontrar la respuesta. |                                                                                  |                                                         |         |    |   |   |
|                                        |                                                               | usuario                                                                          |                                                         |         | ×q |   |   |
|                                        | ¿Finalización del ev<br>Nota: Se le pedirá que indio          | <b>vento dentro de 60 minutos?</b><br>que el ID del evento sobre el que está lla | Solicitar asistencia inmedia<br>amando. Téngalo a mano. |         |    |   |   |

## 4. Completar los datos obligatorios

| Help Center Póngase en contacto con nosotros - ( | Google Chrome                                                                                                    | -      |     | ×      |
|--------------------------------------------------|----------------------------------------------------------------------------------------------------|--------|-----|--------|
| helpcenter.ariba.com/index.html?sap-lang         | juage=es#/help                                                                                                    |        |     |        |
| Help Center Póngase en o                         | contacto con nosotros                                                                                                  |        | 8   |        |
| Inicio Aprendizaje Póngase er                    | n contacto con nosotros                                                                                                |        |     |        |
|                                                  |                                                                                                    |        |     |        |
| Idioma de asistencia solicitado: Espa            | ñol ¿Cambiar?                                                                                                    |        |     |        |
| Nota: si los agentes no pueden ofrecer           | le asistencia en el idioma que ha seleccionado, se le proporcionará asistencia con ayuda de un servicio de traducción. | •      |     |        |
| 1. Explíquenos con qué necesita                  | ayuda.                                                                                                    |        |     |        |
| Asunto:*                                         | Ayuda con la finalización de eventos próximamente                                                                      |        |     |        |
| Tiempo restante en el evento:*                   | Menos de 60 minutos                                                                                                    |        |     |        |
|                                                  |                                                                                                    |        |     |        |
| 2. Compruebe que su información                  | n de contacto es correcta:                                                                                             |        |     |        |
| Nombre**                                         | Ramiro                                                                                                    |        |     |        |
| Apellidos:*                                      | Cortés                                                                                                    |        |     |        |
| Nombre de usuario:                               |                                                                                                    |        |     |        |
| Empresa:*                                        |                                                                                                    |        |     |        |
| Correo electrónico:*                             | rgcortes@veladero.com                                                                                                  |        |     |        |
| Teléfono:*                                       | +54 9 264 660-2230 Argentina                                                                                           |        |     |        |
| Extensión:                                       |                                                                                                    |        |     |        |
| Confirmar teléfono:*                             | +5492646602230                                                                                                    |        |     |        |
|                                                  | Mi número de teléfono es correcto.                                                                                     |        |     |        |
|                                                  | No grabar mi llamada telefónica.                                                                                       |        |     |        |
| ID de Ariba Network:*                            | AN01051320071                                                                                                    |        |     |        |
|                                                  | Para ver cómo sus datos son utilizados por SAP Ariba, puede visitar la Declaración de<br>privacidad de SAP Ariba.      |        |     |        |
|                                                  |                                                                                                    |        |     |        |
|                                                  |                                                                                                    |        |     |        |
|                                                  |                                                                                                    |        |     |        |
|                                                  |                                                                                                    |        |     |        |
|                                                  | E                                                                                                    | inviar | Can | icelar |

5. Haga click en "Enviar"